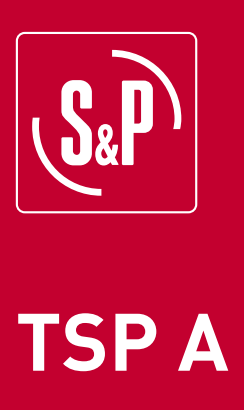

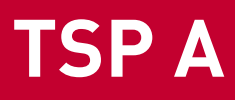

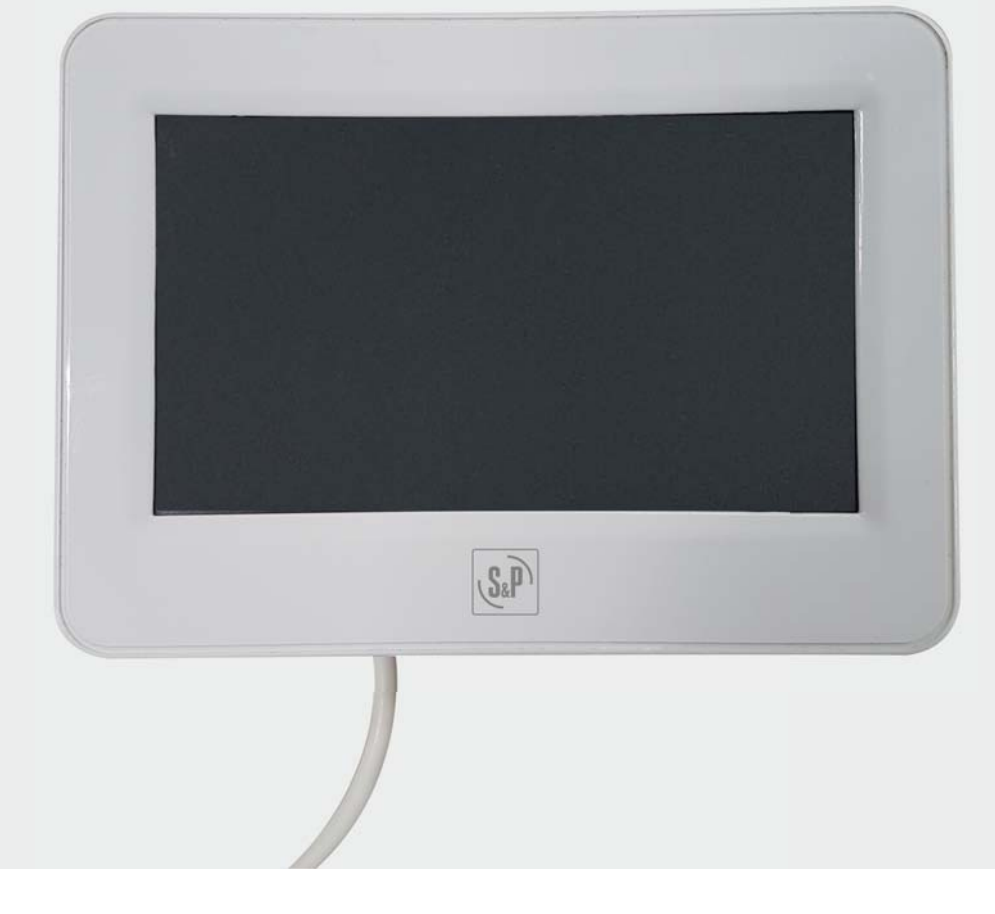

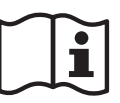

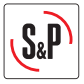

## TSP A KIT TOUCH PANEL CAD 325/450 / IDEO 450

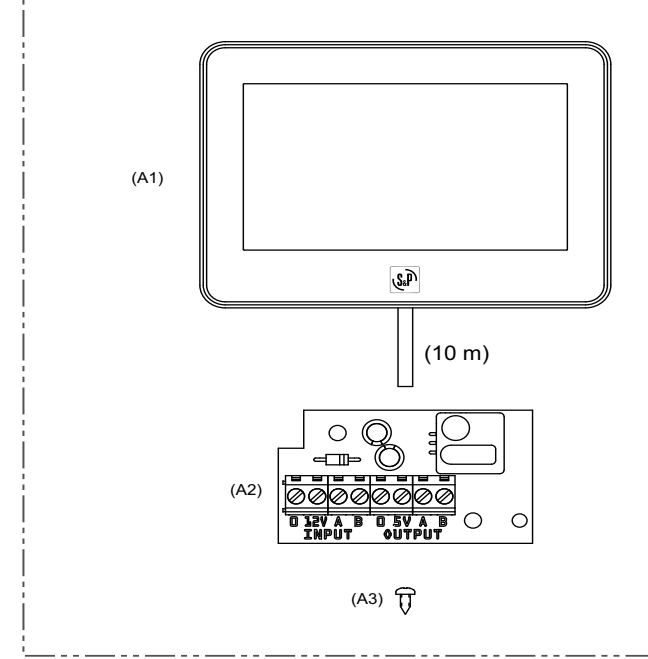

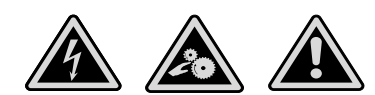

Before start working on the unit, switch off the electrical power supply on the main circuit breaker and make sure that no one can accidentally switch it on

Vor allen Arbeiten ist das Gerät spannungsfrei zu schalten und gegen Wiedereinschalten zu sichern.

Toute intervention doit être réalisée avec l'appareil arrêté et l'alimentation déconnectée du réseau électrique. S'assurer que personne ne puisse le remettre en marche pendant l'intervention.

Todas las intervenciones deben ser realizadas con la maquina parada y la alimentación eléctrica desconectada. Evitar el posible arranque accidental.

Tutti gli interventi devono essere realizzati con la macchina spenta e l'alimentazione elettrica scollegata. Evitare se possibile accensioni accidentali.

Todas as intervenções devem ser realizadas com a maquina e a alimentação eléctrica desligadas afim de evitar o possivél arranque acidental.

Predtím, než zacnete pracovat na jednotce, zajistete vypnutí elektrického proudu na hlavním jistici a ujistete se, že nikdo nemuže nedopatrením jistic opet spustit.

Voordat u werkzaamheden aan de unit gaat verrichten, schakel de stroom uit middels de hoofdschakelaar en verzeker u er van dat niemand onverwacht de stroom kan aanschakelen.

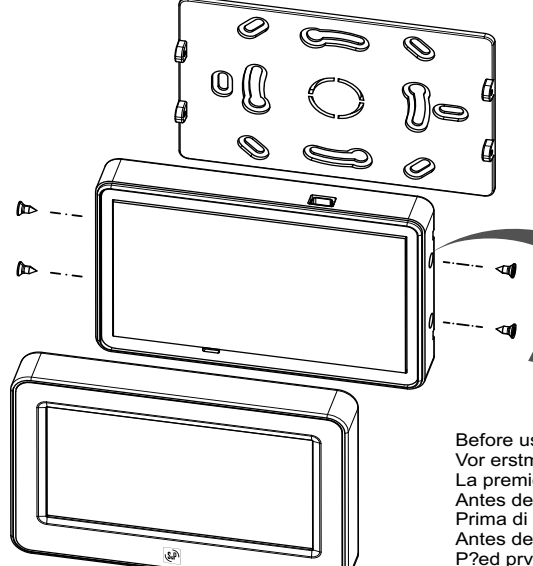

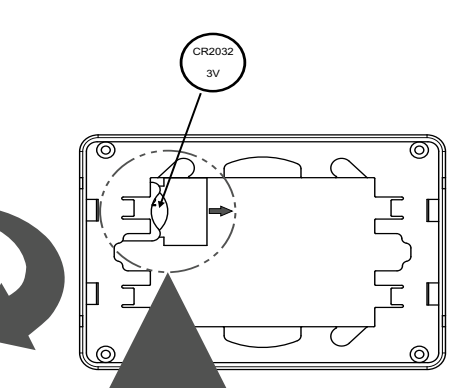

Before using for the first time pull out the insulating paper in the direction indicated by the arrow. Vor erstmaliger Verwendung ziehen Sie die Isolierfolie in Pfeilrichtung heraus. La première fois que vous utilisez détachez le papier isolant en le tirant dans le sens de la flèche. Antes de usar por primera vez tire hacia afuera el papel de aislación en la dirección indicada por la flecha. Prima di usare per la prima volta togliere il foglio isolante tirandolo nella direzione indicata dalla freccia. Antes de utilizar pela primeira vez puxe o papel isolante na direção indicada pela seta. P?ed prvním poulitím vytáhnete izolacní papírek ve smeru označeném šipkou. Voordat u voor de eerste maal in gebruik neemt trek het isolerende papier in de door de pijl aangegeven richting.

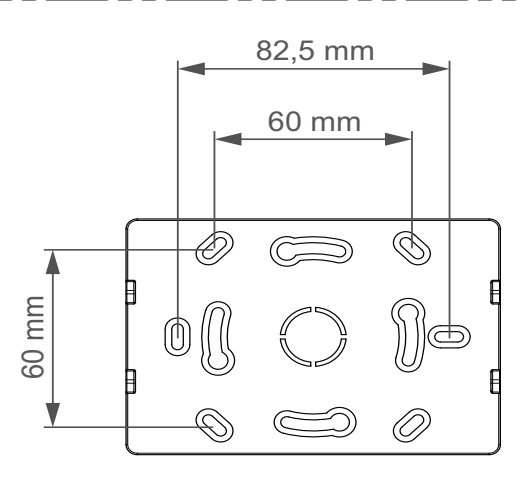

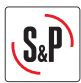

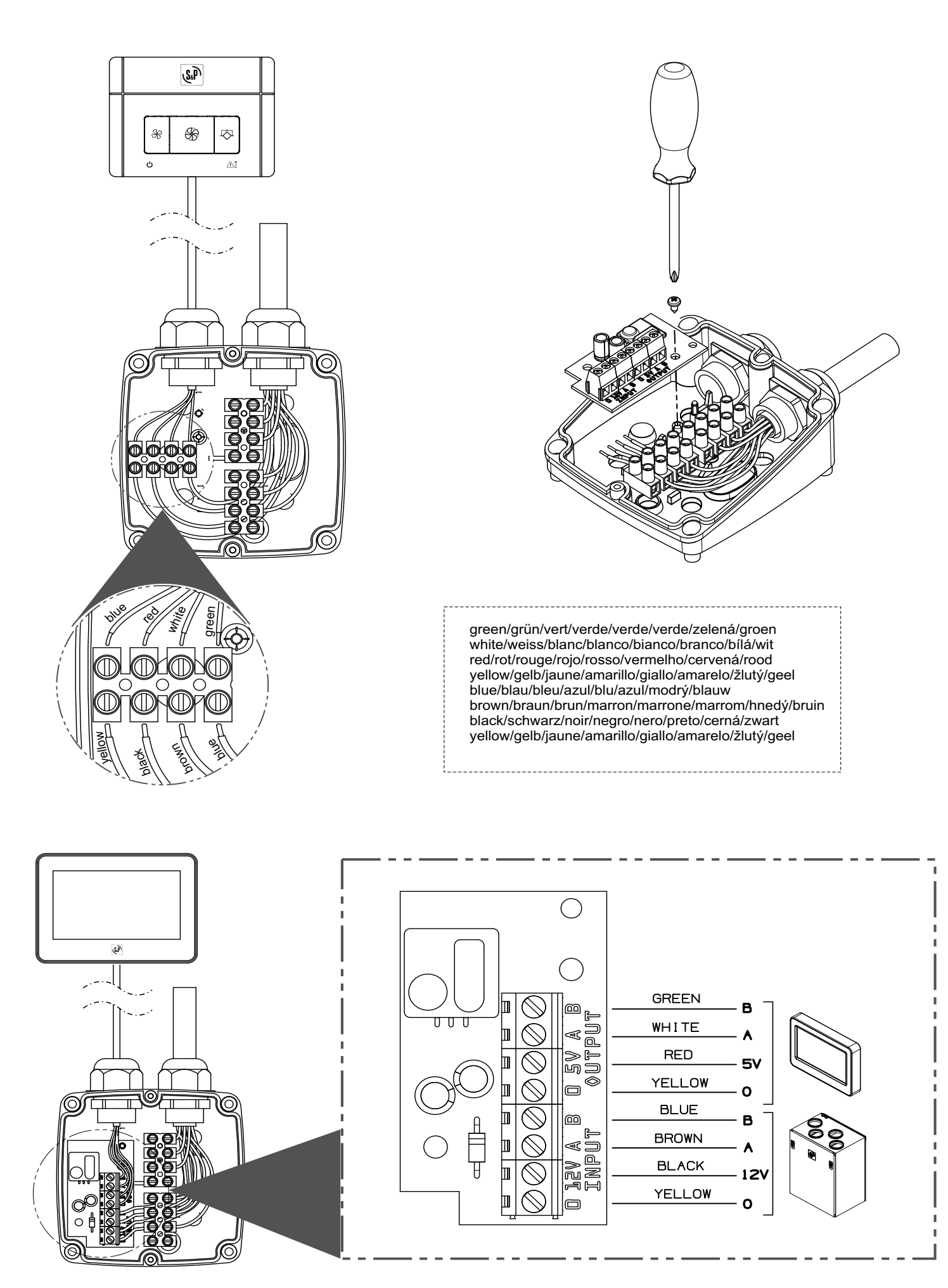

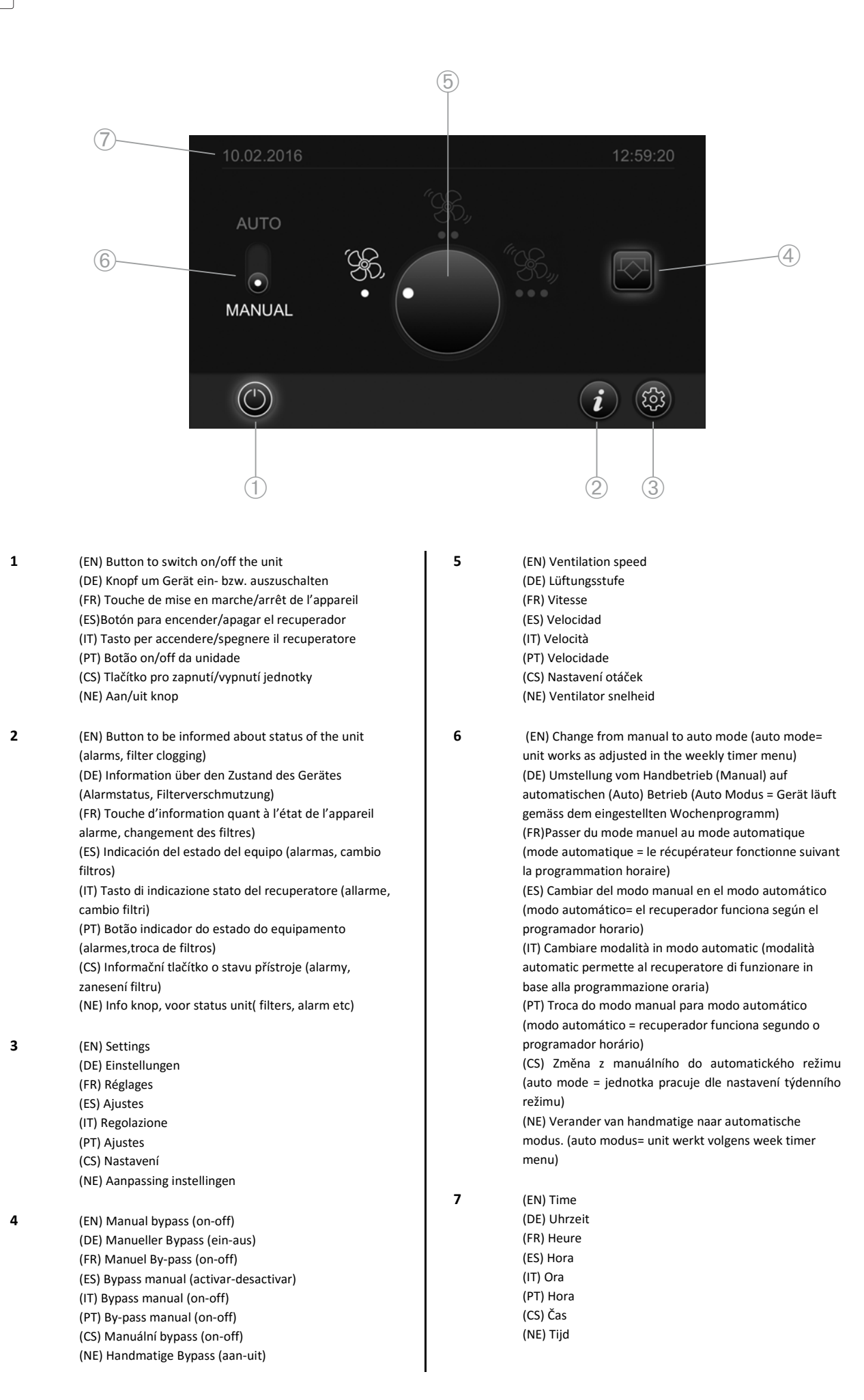

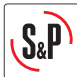

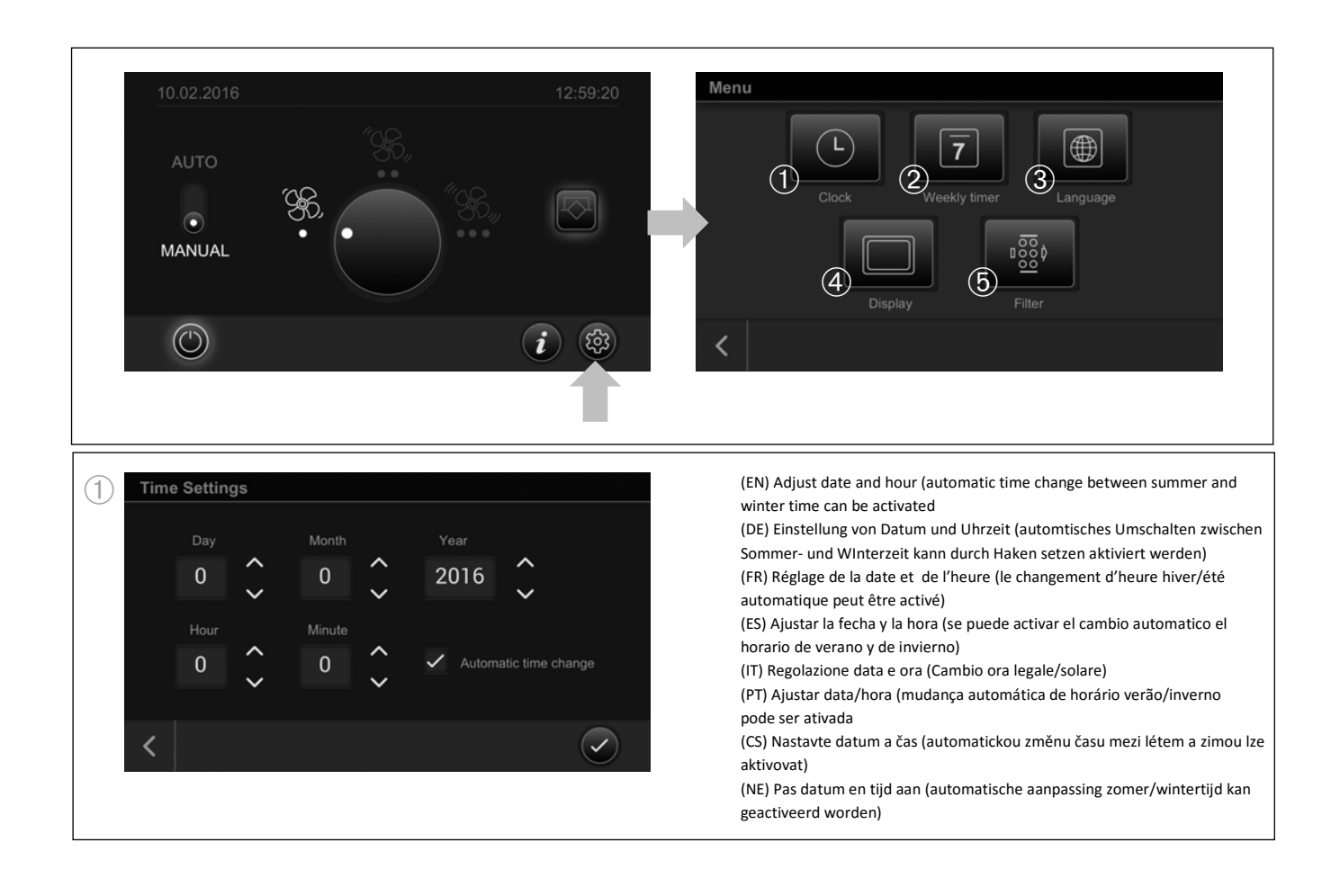

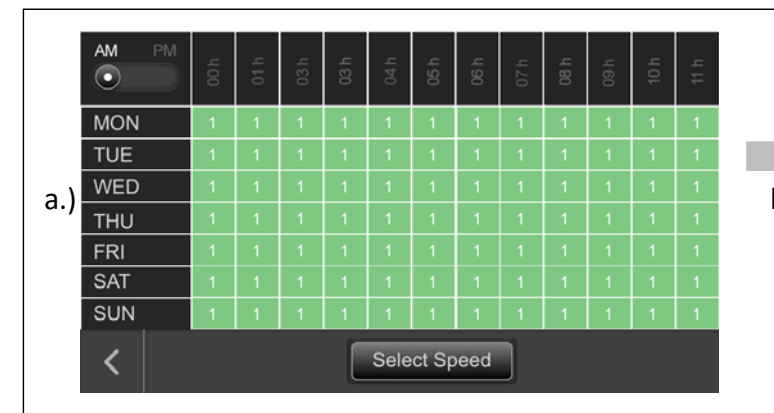

(EN) Select the day(s) (fig.b) and the hour(s) (fig. c) you want to adjust. You can mark one or more days, the same as the hours. Once selected the fields will blink. Press the "Select speed" button (fig d) to adjust the speed for the selected time range. Repeat this procedure till all the days and hours are adjusted.

ATTENTION: Don't forget to program AM/PM mode! (fig.e)

(DE) Wochentag(e) markieren (fig.b) danach Uhrzeit makrieren (fig.c). Die einzustellenden Felder blinken gelb. Knop "Venitlatorstufe auswählen" drücken (fig.d) um die gewünschte Lüftungsstufe einzuprogrammieren. Dieser Vorgang solange wiederholen bis alle Tage/Uhrzeiten einprogrammiert sind.

ACHTUNG: Es muss von Vormittag auf Nachmittag (AM/PM) umgestellt werden (fig.e) um den kompletten Tag zu programmieren!

(FR) Sélectionner le(s) jour(s) (fig.1b) et le(s) heure(s) (fig.c) à régler. Il est possible de sélectionner un ou plusieurs jours, ou heures. Une fois sélectionnée la cellule clignote. Appuyer sur la touche « sélectionner vitesse » (fig.1d) pour enregistrer la vitesse aux jours et heures choisis. Répéter la procédure jusqu'à ce que tous les jours soient programmés.

(ES) Seleccionar el día(s) y la hora(s) (fig.c) que se quiere ajustar. Se puede marcar uno o más días y horas. Una vez seleccionado los campos parpadearán. Presionar el botón "selección velocidad" (fig. d) para ajustar la velocidad del tiempo seleccionado. Repetir el mismo procedimiento hasta que todos los días sean programados.

(IT) Selezionare il giorno/i (Fig.B) e l'ora/e (fig. C) che si desidera regolare. È possibile contrassegnare uno o più giorni, lo stesso che le ore. Una volta selezionati i campi lampeggiano. Premere il tasto "Select velocità" tasto (Figura d) per regolare la velocità per l'intervallo di tempo selezionato. Ripetere la procedura fino a quando tutte le ore vengono regolate.

(PT) Selecionar os dia(s) (fig.b) e a(s) hora(s) (fig.c) que pretende ajustar. Pode seleccionar um ou mais dias, o mesmo com as horas. Uma vez feita a seleção os campos irão piscar. Pressione o botão "seleccionar velocidade" (fig.d) para ajustar a velocidade para o intervalo de tempo seleccionado. Repita este procedimento até todos os dias e horas estarem ajustados.

(CS) Vyberte den (y) (Obr. b) a hodinu (y) (Obr. c), který chcete upravit. Můžete označit jeden nebo více dní, stejně jako hodiny. Po výběru bude vybraná oblast blikat. Stiskněte tlačítko "Select speed" (Obr. d) pro nastavení otáček na zvolené časové období. Tento postup opakujte pro nastavení všech dnů a hodin.

Pozor: Nezapomeňte rozlišit časový cyklus AM/PM (Obr. e)

(NE) Selecteer dagen (fig.b.) en uren (fig.c) die u wilt aanpassen. U kunt 1 of meerdere dagen of uren aanpassen. De geselecteerde velden zullen oplichten. Druk op de "Select speed" (snelheid) knop (fig.d) voor aanpassing snelheid ventilator voor dit tijdinterval. Herhaal de procedure totdat alle dagen en uren zijn ingesteld.

|     | AM PM | 4 00 H | 01 h | 03 h | 03 h | 04 h | 05 h | 06 h | 4 Z 0 | 08 h | 4 60 | 10 h | 11 h |
|-----|-------|--------|------|------|------|------|------|------|-------|------|------|------|------|
| b.) | MON   |        | 1    | 1    | 1    | 1    | 1    |      |       | 1    | 1    | 1    | 1    |
|     | TUE   | 1      | 1    | 1    | 1    | 1    | 1    | 1    | 1     | 1    | 1    | 1    | 1    |
|     | WED   |        | 1    | 1    | 1    | 1    | 1    | 1    |       | 1    | 1    | 1    | 1    |
|     | THU   |        | 1    | 1    | 1    | 1    | 1    | 1    |       | 1    | 1    | 1    | 1    |
|     | FRI   |        | 1    | 1    | 1    | 1    | 1    |      |       | 1    | 1    | 1    | 1    |
|     | SAT   |        | 1    | 1    | 1    | 1    | 1    |      |       | 1    | 1    | 1    | 1    |
|     | SUN   |        | 1    | 1    | 1    | 1    | 1    | 1    |       | 1    | 1    | 1    | 1    |
|     | <     |        |      |      |      |      |      |      |       |      |      |      |      |
|     |       |        |      |      |      |      |      |      |       |      |      |      |      |

|     | AM PM   | ء            | _ |    | _  | ء | ء  | ء  | ء | ء  | ء | ء  | _ |
|-----|---------|--------------|---|----|----|---|----|----|---|----|---|----|---|
| c.) | $\odot$ |              |   | 02 | 03 |   | 05 | 90 |   | 88 |   | 10 | ÷ |
|     | MON     |              |   |    | 1  |   | 1  | 1  |   | 1  |   | 1  | 1 |
|     | TUE     |              |   |    | 1  |   | 1  | 1  |   | 1  |   | 1  | 1 |
|     | WED     | 1            | 1 | 1  | 1  | 1 | 1  | 1  |   | 1  | 1 | 1  | 1 |
|     | THU     |              |   |    | 1  |   | 1  | 1  |   | 1  |   | 1  | 1 |
|     | FRI     |              |   |    | 1  |   | 1  | 1  |   | 1  |   | 1  | 1 |
|     | SAT     | 1            | 1 | 1  | 1  | 1 | 1  | 1  | 1 | 1  | 1 | 1  | 1 |
|     | SUN     |              |   |    | 1  |   | 1  | 1  | 1 | 1  |   | 1  | 1 |
|     | <       | Select Speed |   |    |    |   |    |    |   |    |   |    |   |

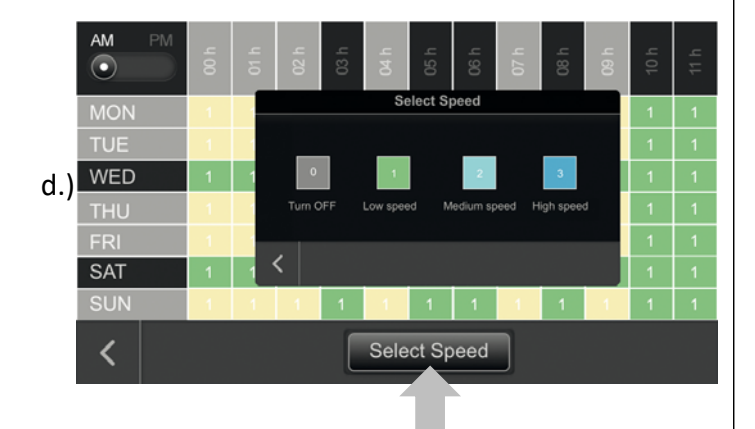

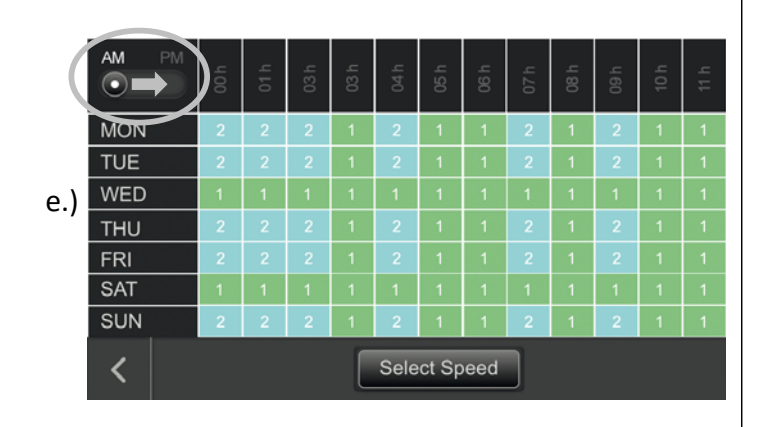

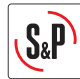

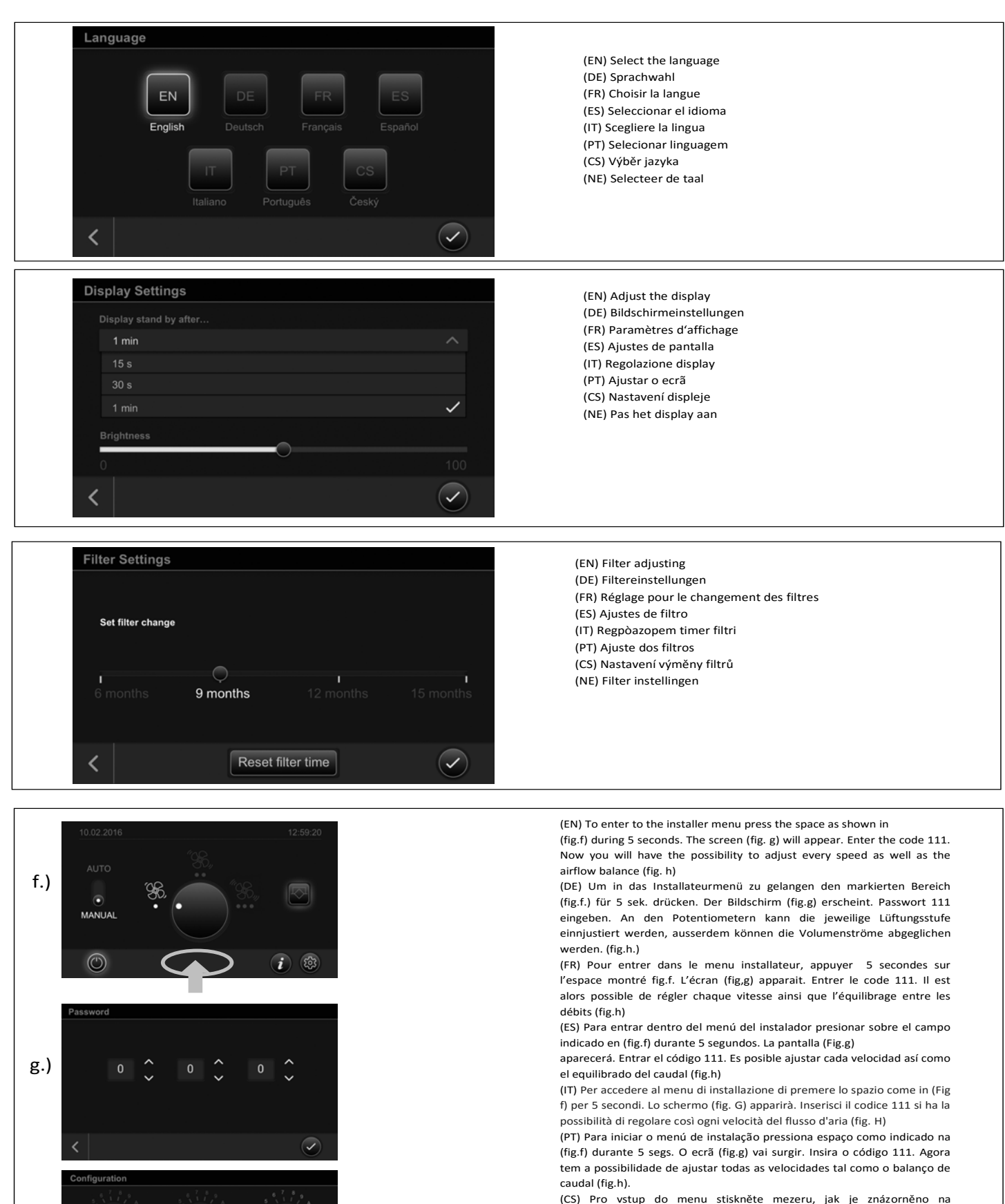

h.)

(CS) Pro vstup do menu stiskněte mezeru, jak je znázorněno na (Obr. f) po dobu 5 vteřin. Objeví se obrazovka (Obr. g). Zadejte kód 111. Nyní budete mít možnost upravit otáčky pro jednotlivé rychlostní stupně. Zároveň budete mít možnost nastavit procentuálně balanci proudění vzduchu (přívod/odtah). (Obr. h)

(NE) Om in het installatie menu te komen, druk op de ruimte zoals in (fig e.) gedurende 5 seconden. Dan zal het scherm in (fig. g) verschijnen. Voer code 111 in. Nu kunt u de elke snelheid en luchtstroom aanpassen. (fig.h)

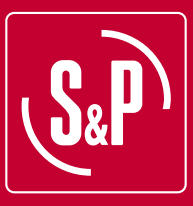

## S&P SISTEMAS DE VENTILACIÓN, S.L.U.

C. Llevant, 4 Polígono Industrial Llevant 08150 Parets del Vallès Barcelona - España

> Tel. +34 93 571 93 00 Fax +34 93 571 93 01 www.solerpalau.com

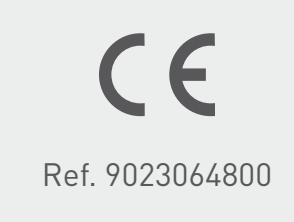

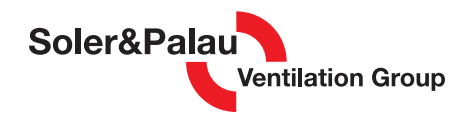